# คำอธิบาย

# ระบบรายงานผลการดำเนินงานประจำปี ของกองทุนหมู่บ้านและชุมชนเมือง สำหรับพนักงาน สทบ.

สำนักงานกองทุนหมู่บ้านและชุมชนเมืองแห่งชาติ

ระบบรายงานฯ

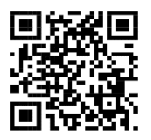

คำอธิบายระบบรายงานผลการดำเนินงานประจำปี ผลประกอบการและงบการเงิน ณ สิ้นปีบัญชี (วันที่ 31 ธันวาคม 2566) ของกองทุนหมู่บ้านและชุมชนเมือง (สำหรับพนักงาน สทบ.)

เนื่องจาก การบันทึกข้อมูลรายงานผลการดำเนินงานประจำปีๆ กำหนดให้กองทุนหมู่บ้านๆ เป็นผู้บันทึกข้อมูลในระบบๆ และกำหนดการเข้าใช้งานระบบโดยให้กรอก "ข้อมูลของประธานกองทุนๆ" เพื่อเข้าบันทึกข้อมูล และให้กดปุ่มยืนยันการนำส่ง เมื่อกองทุนๆ บันทึกข้อมูลรายงานแล้ว เพื่อป้องกันผู้ไม่ เกี่ยวข้องเข้าถึงข้อมูลของทุนหมู่บ้านๆ

ดังนั้น ฝพส.จึงได้จัดทำระบบรายงานการบันทึกข้อมูลของกองทุนหมู่บ้านฯ เพื่อให้ ผู้เกี่ยวข้อง (พนักงาน สทบ.ประจำจังหวัดและ สทบ.สาขาเขต) เข้าถึงข้อมูลตามสิทธิ์ โดยกำหนดฟังก์ชันไว้ ดังนี้

<u>1. แถบเมนู</u> <sup>รายงานข้อมูล II</sup> ดูรายงานการบันทึกข้อมูลของกองทุนหมู่บ้านฯ ในพื้นที่ (สามารถเรียกดูจำนวนกองทุนฯ พื้นที่ แยกเป็นเป้าหมาย/ส่งข้อมูลแล้ว/คงเหลือ) ตามลำดับชั้น (สาขาเขต/ จังหวัด/อำเภอ)

2. แถบเมนู อบข้อมูลประธานที่ลงทะเบียน ▲ การลบข้อมูลประธานกองทุนๆ กรณีที่กองทุนๆ ลงทะเบียนข้อมูลเพื่อยืนยันตัวตนประธานๆ ไม่ถูกต้อง (สามารถลบข้อมูลเพื่อให้บันทึกข้อมูลประธานๆใหม่)

<u>3. แถบเมนู</u> <sup>บกเลิกการส่งข้อมูล d การยกเลิกการนำส่งข้อมูล กรณีที่กองทุนหมู่บ้านๆ กดปุ่มนำส่งข้อมูลแล้ว (เนื่องจากระบบจะล็อคเพื่อป้องกันผู้ไม่เกี่ยวข้องเข้าแก้ไขข้อมูล เมื่อกองทุนๆ กดปุ่ม ยืนยันการนำส่งข้อมูล) หากกองทุนๆ ต้องการแก้ไขข้อมูลการบันทึกข้อมูลให้ประสานพนักงานๆ ประจำ จังหวัด/สทบ.สาขาเขต เพื่อยกเลิกการนำส่ง</sup>

ช่องทางการเข้าระบบรายงาน สำหรับพนักงาน สทบ.

<u>ช่องทางที่ 1</u> : ตาม QR code หน้าปกคู่มือ

<u>ช่องทางที่ 2</u> : เข้าที่ลิงค์: http://vffollowup.villagefund.or.th/admin/

<u>ช่องทางที่ 3</u> : เข้าที่เว็บไซต์สำนักงานกองทุนหมู่บ้านและชุมชนเมืองแห่งชาติ : <u>http://www.villagefund.or.th</u> ไปที่หัวข้อ : →(1) บริการ →(2) ศูนย์ข้อมูล (สทบ.) →(3) ระบบงาน (สทบ.) →(4) ระบบบันทึกรายงานผลการ ดำเนินงานประจำปี ผลประกอบการและงบการเงิน ณ สิ้นปีบัญชี (31 ธันวาคมของทุกปี) →(5) ผู้ดูแลข้อมูล

#### หน้าที่ 3

# การเข้าระบบรายงาน/การแก้ไขข้อมูลการบันทึก สำหรับพนักงาน

## →(1) กดปุ่มแถบเมนู ผู้ดูแลข้อมูล &

| ระบบบันทึกรายงานผลการดำเนินงานประจำปี ผลประกอบการและงบการเงิน ณ สิ้นปีบัญชี<br>สำนักงานกองทุนหมู่บ้านและชุมชนเมืองแห่งชาติ |            |                 |                    |  |                       |  |
|----------------------------------------------------------------------------------------------------|------------|-----------------|--------------------|--|-----------------------|--|
| กที่นี้ ผู้ดูแลข้อมูล 🍣                                                                                                    | $\bigcirc$ |                 |                    |  | คู่มือการใช้งานระบบ 📭 |  |
|                                                                                                    |            |                 | ประธานกองทุน       |  |                       |  |
|                                                                                                    |            | หมายเลขโทรศัพท์ |                    |  |                       |  |
|                                                                                                    |            |                 | ยืนยันตัวตน∕บันทึก |  |                       |  |

→ (2) กรอกข้อมูลชื่อผู้ใช้งาน/รหัส สำหรับ พนง.สทบ.ประจังหวัด/สทบ.สาขาเขต (ที่นำส่งให้ทางอีเมล์)

|                                                                              |                                                                               |                                                      |            | คู่มือสำหรับผู้ดูแลข้อ                                      |
|------------------------------------------------------------------------------|-------------------------------------------------------------------------------|------------------------------------------------------|------------|-------------------------------------------------------------|
|                                                                              | 2<br>ชื่อผู้ใช้งาน<br>รหัสผ่าน                                                | ผ้ดแลข้อมล<br>เข้าสู่ระบบ                            |            |                                                             |
| ที่ต้องการ                                                                   | เปลี่ยนรหัสเข้าใช้งาน <b>→ (3)</b> ก                                          | าดปุ่ม <sup>นายธานินทร์ © •</sup> เลือกเปลี่ย        | ยนรหัสผ่าน |                                                             |
| <b>4)</b> กรอก <sup>ะ</sup>                                                  | ข้อมูลในช่องว่างเปลี่ยนกรอกรห้                                                | ้เสเดิม และรหัสใหม่ → (5) กดปุ่ม                     | บนทุก      |                                                             |
|                                                                              | _                                                                             |                                                      |            | 3                                                           |
| <mark>บ</mark> รายงานข้อ                                                     | มูล สไ                                                                        |                                                      |            | 3<br>นายธานินทร์ 👁<br>เปลี่ยนรหัสผ่า                        |
| <b>น</b> รายงานข้อ<br>สุณาเลือกจังหวัด-                                      | มูล มไ                                                                        | •                                                    |            | 3<br>นายธาบินทร์ ©<br>เปลี่ยนรหัสผ่าน<br>ออกจากระบบ         |
| <mark>ปี</mark> รายงานข้อ<br>เณาเลือกจังหวัด-                                | มูล <b>.1</b><br>เปลี                                                         | <ul> <li>&gt;</li> <li>ปียนรพัสเข้าใช้งาน</li> </ul> |            | 3<br>นายชามินทร์ ©<br>เปลี่ยนรหัสผ่าน<br>ออกจากระบบ         |
| <ol> <li>รายงานข้อ</li> <li>ณาเลือกจังหวัด-</li> </ol>                       | มูล <b>.1</b><br>เปลี<br>ชื่อผู้ใช้งาน thanin                                 | ~<br>ร่ยนรหัสเข้าใช้งาน                              |            | 3<br>นายธามินทร์  (2)<br>เปลี่ยนรทัสผ่าน<br>ออกจากระบบ      |
| งายงานข้อ<br>เฉาเลือกจังหวัด-                                                | มูล <b>.ป</b><br>เปลี<br>ชื่อผู้ใช้งาน thanin<br>รหัสผ่านเดิม                 | <ul> <li>&gt;</li> <li>ร่ยนรหัสเข้าใช้งาน</li> </ul> |            | 3<br><u>นายธาบินหร์</u> (©<br>เปลี่ยนรหัสผ่าง<br>ออกจากระบบ |
| <ul> <li>รายงานข้อ</li> <li>ณาเลือกจังหวัด-</li> <li>ส</li> <li>ส</li> </ul> | มูล <b>.1</b><br>เปลี<br>ชื่อผู้ใช้งาน thanin<br>รหัสผ่านเดิม<br>รหัสผ่านใหม่ | `<br>1ี่ยนรหัสเข้าใช้งาน                             |            | 3<br>นายธาบินทร์ (2)<br>เปลี่ยนรหัสผ่าน<br>ออกจากระบบ       |

## 1. ดูรายงานการบันทึกข้อมูลของกองทุนหมู่บ้าน

→ (1) กดปุ่มแถบเมนู รายงานข้อมูล ม เพื่อดูรายงานการบันทึกข้อมูลของกองทุนหมู่บ้านฯ ในพื้นที่รับผิดชอบ
 พนง.สทบ.ประจังหวัด : เรียกดูรายงานได้เฉพาะภายในพื้นที่ <u>จังหวัด</u>ที่รับผิดชอบ
 สทบ.สาขาเขต : เรียกดูรายงานได้เฉพาะภายในพื้นที่ <u>สทบ.สาขาเขต</u>ที่รับผิดชอบ

หน้าที่ 4

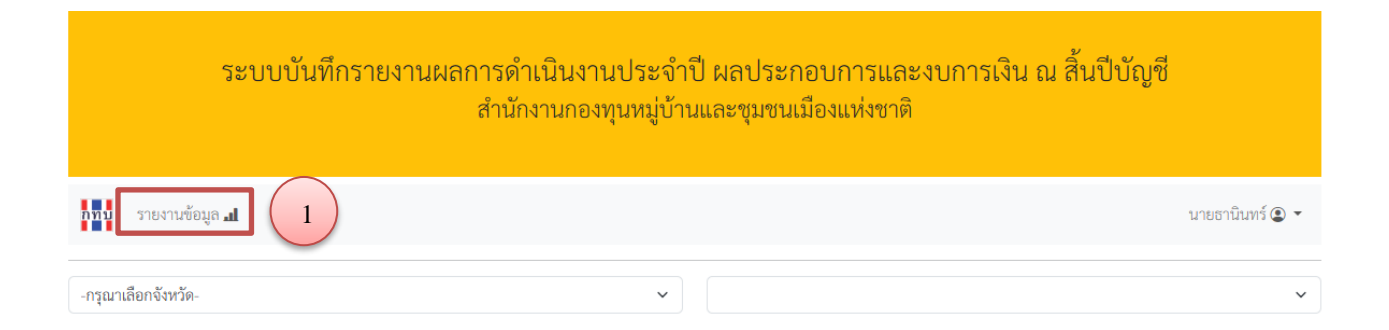

#### <u>ตัวอย่าง</u>

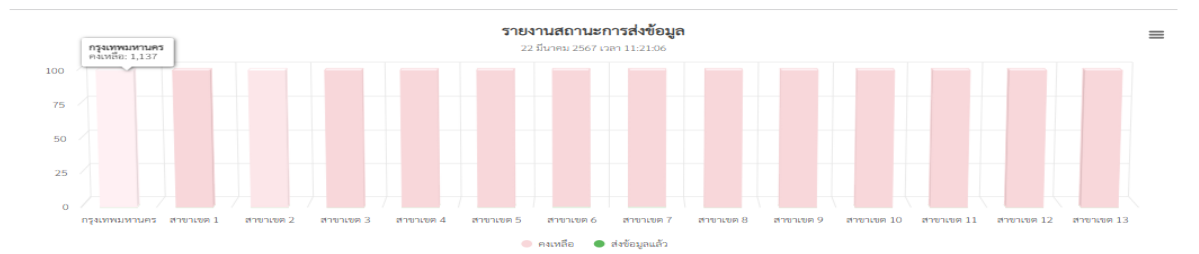

|                      | เป้าหมาย | ส่งข้อมูลแล้ว | คงเหลือ |
|----------------------|----------|---------------|---------|
| <u>กรุงเทพมหานคร</u> | 1,140    | 3             | 1,137   |
| <u>สาขาเขต 1</u>     | 6,795    | 18            | 6,777   |
| <u>สาขาเขต 2</u>     | 4,722    | 22            | 4,700   |
| <u>สาขาเขต 3</u>     | 5,690    | 2             | 5,688   |
| <u>สาขาเขต 4</u>     | 6,135    | 19            | 6,116   |
| <u>สาขาเขต 5</u>     | 6,106    | 15            | 6,091   |
| <u>สาขาเขต 6</u>     | 6,527    | 48            | 6,479   |
| <u>สาขาเขต 7</u>     | 8,659    | 88            | 8,571   |
| <u>สาขาเขต 8</u>     | 6,681    | 8             | 6,673   |
| <u>สาขาเขต 9</u>     | 4,574    | 8             | 4,566   |
| <u>สาขาเขต 10</u>    | 4,551    | 1             | 4,550   |
| <u>สาขาเขต 11</u>    | 5,763    | 5             | 5,758   |
| <u>สาขาเขต 12</u>    | 5,960    | 9             | 5,951   |
| <u>สาขาเขต 13</u>    | 6,307    | 3             | 6,304   |
| รวม                  | 79,610   | 249           | 79,361  |

1

| 2 a  | _ |
|------|---|
| หนาท | 5 |

| 2. การส            | ลบข้อมูลประธานกองทุนฯ<br>ลงข้อมูลประธานที่ลงทะเบียน 💐 การล | าเข้อบลประ                                  | ะธาบกองข                     | าบๆ กรณีที่ก                  | องทบฯ องทะเจ้            | ายบข้อบล                                   |   |
|--------------------|------------------------------------------------------------|---------------------------------------------|------------------------------|-------------------------------|--------------------------|--------------------------------------------|---|
|                    |                                                            |                                             |                              |                               |                          |                                            |   |
| <b>→</b> (1) ก     | ดปุ่ม > กองทุนหมู่บ้านๆ                                    | ที่ต้องการล                                 | าบข้อมูลป                    | ระธานกองทุา                   | ไม                       |                                            |   |
|                    | ระบบบันทึกรายงานผลการดำเน<br>สำนักงา                       | ่ มินงานประจำ<br>นกองทุนหมู่บ้ <sup>,</sup> | าปี ผลประ<br>านและชุมช       | ะกอบการและง<br>นเมืองแห่งชาติ | เบการเงิน ณ สิ้เ         | เป็บัญชี                                   |   |
| นายอัครเดข 🏵 👻     |                                                            |                                             |                              |                               |                          |                                            |   |
| กรุงเทพมหานเ       | 75                                                         | ~                                           | หลักสี่                      |                               |                          |                                            | ~ |
| รหัสกองทุน         | ชื่อกองทุน                                                 | หมู่ที่                                     | ຕຳບລ                         |                               | สถานะ                    |                                            |   |
| 10901005           | กองร้อยลาดตระเวนระยะไกลที่ 1                               |                                             | ทุ่งสองห้อง                  | ส่วนที่ 1                     | ส่วนที่ 2                | ส่วนที่ 3                                  | 5 |
| 10901006           | กองสรรพาวุธเบา กองพลที่ 1 รักษาพระองค์                     |                                             | ทุ่งสองห้อง                  |                               | กองทุนยังไม่ได้กดส่งข้อม | Ja                                         |   |
| 10901007           | กองพลาธิการ กองพลที่ 1 รักษาพระองค์                        |                                             | ทุ่งสองห้อง                  | ข้อมูลครบถ้วน                 | ข้อมูลครบถ้วน            | งบบัญชีชุดที่ 1 ดุล<br>งบบัญชีชุดที่ 2 ดุล | Þ |
| <del>→</del> (2) ก | ดปุ่ม ลบข้อมูลประธานที่ลงทะเบียน 💵 เพื่อ                   | อลบข้อมูลป                                  | ระธานกอ                      | งทุน                          |                          |                                            |   |
|                    | กองทุนชุมชนทหารกอง<br>แขวงท                                | งพลาธิการ ก<br>ทุ่งสองห้อง เขต              | าองพลที่ 1<br>าหลักสี่ กรุงเ | รักษาพระองเ<br>ทพมหานคร       | ล์ (10901007)            |                                            |   |

| 2 | กาาน ลบข้อมูลประธานที่ลงทะเบียน ≛≣ ยกเลิกการส่งข้อมูล ⊡ |               |                                            |  |  |  |
|---|---------------------------------------------------------|---------------|--------------------------------------------|--|--|--|
|   | ส่วนที่ 1 ส่วนที่ 2 ส่วนที่ 3                           |               |                                            |  |  |  |
|   | ข้อมูลครบถ้วน                                           | ข้อมูลครบถ้วน | งบบัญชีชุดที่ 1 ดุล<br>งบบัญชีชุดที่ 2 ดุล |  |  |  |

หน้าที่ 6

#### 3. การยกเลิกการนำส่งข้อมูล

3. แถบเมนู แกเลิกการส่งข้อมูล การยกเลิกการนำส่งข้อมูล กรณีที่กองทุนหมู่บ้านๆ กดปุ่มนำส่งข้อมูลแล้ว (เนื่องจากระบบจะล็อคเพื่อป้องกันผู้ไม่เกี่ยวข้องเข้าแก้ไขข้อมูล เมื่อกองทุนๆ กดปุ่ม ยืนยันการนำส่งข้อมูล) หากกองทุนๆ ต้องการแก้ไขข้อมูลการบันทึกข้อมูลให้ประสานพนักงานๆ ประจำ จังหวัด/สทบ.สาขาเขต เพื่อยกเลิกการนำส่ง

🔶 (1) กดปุ่ม 💽 กองทุนหมู่บ้านฯ ที่ต้องการลบข้อมูลประธานกองทุนฯ ข

ระบบบันทึกรายงานผลการดำเนินงานประจำปี ผลประกอบการและงบการเงิน ณ สิ้นปีบัญชี สำนักงานกองทุนหมู่บ้านและชุมชนเมืองแห่งชาติ นายอัครเดช 😐 🤊 กทบ รายงานข้อมูล 🛋 หลักสี่ กรุงเทพมหานคร ชื่อกองทุน รหัสกองทุน หมู่ที่ ຕຳນລ สถานะ ส่วนที่ 1 ส่วนที่ 3 ส่วนที่ 2 กองร้อยลาดตระเวนระยะไกลที่ 1 10901005 ทุ่งสองห้อง > กองทุนยังไม่ได้กดส่งข้อมูล กองสรรพาวุธเบา กองพลที่ 1 รักษาพระองค์ ทุ่งสองห้อง 10901006 > กองทุนยังไม่ได้กดส่งข้อมูล กองพลาธิการ กองพลที่ 1 รักษาพระองค์ 10901007 ทุ่งสองห้อง > ข้อมูลครบถ้วน ข้อมูลครบถ้วน งบบัญชีชุดที่ 1 ดุล งบบัญชีชุดที่ 2 ดุล

→ (2) กดปุ่ม

<sup>มูล อ</sup>**้ เพื่อ**ยกเลิกการนำส่งข้อมูล

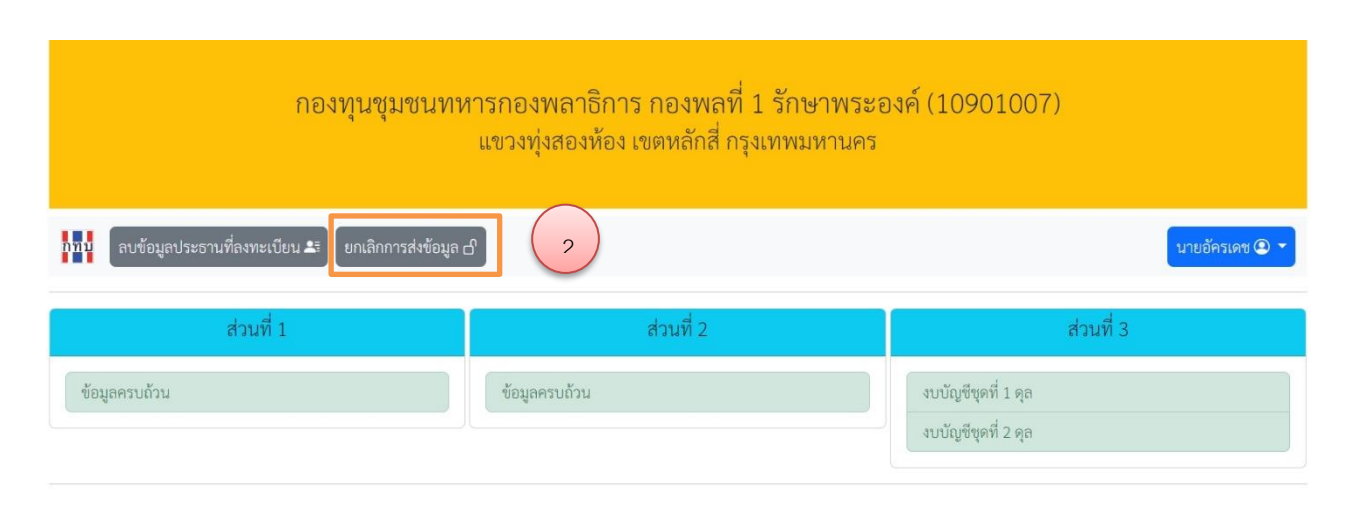